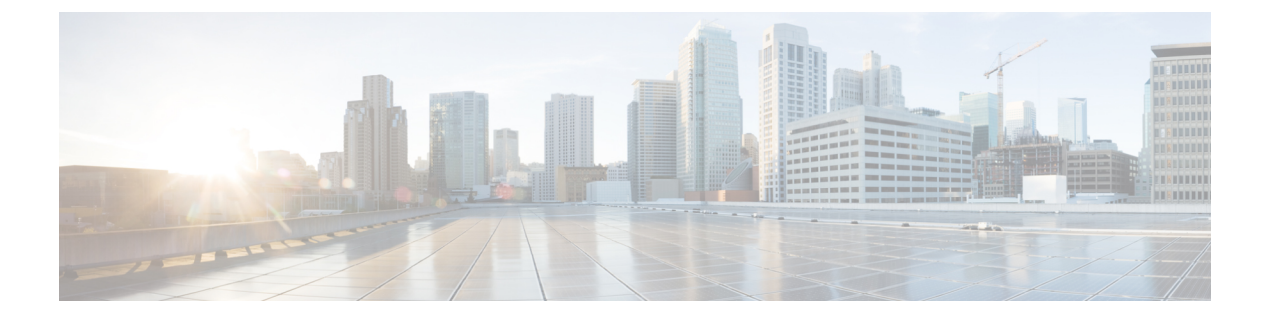

# NX-SDK

This chapter contains the following topics:

- About the NX-SDK, on page 1
- On-Box Applications, on page 2

## **About the NX-SDK**

The Cisco NX-OS SDK (NX-SDK) is a C++ abstraction and plugin-library layer that streamlines access to infrastructure for automation and custom application creation, such as generating custom:

- CLIs
- Syslogs
- Event and Error managers
- Inter-application communication
- High availability (HA)
- Route manager

You can use C++, Python, or Go for application development with NX-SDK.

## **Requirements**

The NX-SDK has the following requirements:

- Docker
- A Linux environment (either Ubuntu 14.04, or Centos 6.7). Cisco recommends using the provided NX-SDK Docker containers. For more information, see Cisco DevNet NX-SDK.

## **Related Information**

For more information about Cisco NX-SDK, go to:

• Cisco DevNet NX-SDK. Click the versions.md link (https://github.com/CiscoDevNet/NX-SDK/ blob/master/versions.md) to get information about features and details on each supported release.

# **On-Box Applications**

## **Install the NX-SDK**

## Procedure

| Not       | The Cisco SDK is required for applications started in VSH.<br>The Cisco SDK is optional for applications started in Bash.                                                                                                    |  |  |  |  |  |
|-----------|----------------------------------------------------------------------------------------------------|--|--|--|--|--|
| (Op<br>a) | <ul> <li>(Optional) Build the Cisco SDK RPM to persist on switch reloads and from standby mode.</li> <li>a) Pull the Docker image for Ubuntu 14.04+ or Centos 6.7+ from https://hub.docker.com/r/dockercisco/nxsdk.</li> <li>b) Source for a 32-bit environment:</li> <li>Example:</li> </ul> |  |  |  |  |  |
| b)        |                                                                                                    |  |  |  |  |  |
|           |                                                                                                    |  |  |  |  |  |
|           | export ENXOS_SDK_ROOT=/enxos-sdk<br>cd \$ENXOS_SDK_Root<br>source environment-setup-x86-linux                                                                                                    |  |  |  |  |  |
| Clo       | lone the NX-SDK toolkit from https://github.com/CiscoDevNet/NX-SDK.git.                                                                                                    |  |  |  |  |  |
| Exa       | xample:                                                                                                    |  |  |  |  |  |
| gi        |                                                                                                    |  |  |  |  |  |

- The NX-SDK public C++ classes and APIs,
- · Example applications, and
- Example Python applications.

## **Building and Packaging C++ Applications**

The following instructions describes how to build and package your custom C++ NX-OS application.

```
Procedure
Build your application files..
a) Building a C++ application requires adding your source files to the Makefile
Example:
```

Step 1

The example below uses the customCliApp.cpp file from /examples

```
##Directory Structure
...
EXNXSDK_BIN:= customCliApp
```

b) Build the C++ application using the**make** command.

#### Example:

```
$PWD/nxsdk# make clean
$PWD/nxsdk# make all
```

**Step 2** (Optional) Package your application.

#### Auto-generate RPM package

Custom RPM packages for your applications are required to run on VSH and allow you to specify whether a given application persists on switch reloads or system switchovers. Use the following to create a custom specification file for your application.

**Note** RPM packaging is required to be done within the provided ENXOS Docker image.

a) Use the rpm\_gen.py script to auto-generate RPM package for a custom application.

#### Example:

Specify the -h option of the script to display the usages of the script.

/NX-SDK# python scripts/rpm gen.py -h

b) By default, NXSDK\_ROOT is set to /NX-SDK. If NX-SDK is installed in another location other than the default, then you must set NXSDK\_ROOT env to the appropriate location for the script to run correctly.

#### Example:

export NXSDK ROOT=<absolute-path-to-NX-SDK>

Example of Auto-generate RPM package for C++ App examples/customCliApp.cpp

```
/NX-SDK/scripts# python rpm gen.py CustomCliApp
********
Generating rpm package ...
Executing(%prep): /bin/sh -e /enxos-sdk/sysroots/x86 64-wrlinuxsdk-linux/var/tmp/rpm-tmp.49266
+ umask 022
+ cd /enxos-sdk/sysroots/x86 64-wrlinuxsdk-linux/usr/lib/rpm/.././src/rpm/BUILD
+ exit 0
Executing(%build): /bin/sh -e
/enxos-sdk/sysroots/x86 64-wrlinuxsdk-linux/var/tmp/rpm-tmp.49266
+ umask 022
+ cd /enxos-sdk/sysroots/x86 64-wrlinuxsdk-linux/usr/lib/rpm/.././src/rpm/BUILD
+ exit 0
Executing(%install): /bin/sh -e
/enxos-sdk/sysroots/x86 64-wrlinuxsdk-linux/var/tmp/rpm-tmp.49266
+ umask 022
+ cd /enxos-sdk/sysroots/x86 64-wrlinuxsdk-linux/usr/lib/rpm/.././src/rpm/BUILD
+ /bin/rm -rf
/enxos-sdk/sysroots/x86_64-wrlinuxsdk-linux/usr/lib/rpm/../../var/tmp/customCliApp-root
+ /bin/mkdlr -p
```

```
/enxos-sdk/sysrOOts/x86_64-wrIinuxsdk-linux/usr/lib/rpm/../../var/tmp/customCliApp-root//isan/bin
```

```
+ cp -R /NX-SDK/bin /enxos-sdk/sysroots/x86 64-wrlinuxsdk-linux/usr/lib/rpm/..
/../../var/tmp/customCliApp-root//isan/bin
+ exit 0
Processing files: customCliApp-1.0-7.03.I6.1.x86 64
Requires: libc.so.6 (libc.so.6 (GLIBC 2.0) 3.0) Libc.so.6 (GLIBC 2.1.3) libdl.so.2 libgcc s.so.1
libgcc s.so.1(GCC 3.0) libm.so.6 libnxsdk.so libstdc++.so.6 libstdc++.so.6 (CXXAB1 1.3)
libstdc++.so.6(GLIBCXX 3.4) libstdc++.so.6(GLIBCXX 3.4.14) rt1d(GNU HASH)
Checking for unpackaged file(s):
/enxos-sdk/sysroots/x86 64-wrlinuxsdk-linux/usr/lib/rpm/check-files
/enos-sdk/sysroots/x86 64-wrlinuxsdk-linux/usr/lib/rpm/../../../var/tmp/customCliApp-root
Wrote:
/enxos-sdk/sysrootS/X86 64-wrlinuxsdk-linux/usr/src/rpm/SRPMS/customCliApp-1.0-7.0.3.I6.1.src-rpm
Wrote:
/enxos-sdk/sysrootS/X86 64-wrlinuxsdk-linux/usr/src/rpm/RPMS/x86 64/customCliApp-1.0-7.0.3.16.1.x86 64.rpm
Executing($clean): /bin/sh -e
/enxos-sdk/sysroots/x86 64-wrlinuxsdk-linux/var/tmp/rpm-tmp.49266
+ umask 022
+ cd /enxos-sdk/sysroots/x86_64-wrlinuxsdk-linux/usr/lib/rpm/.././src/rpm/BUILD
```

```
+ / bin/rm -rf
```

```
/enxos-sdk/sysroots/x86_64-wrlinuxsdk-linux/usr/lib/rpm/../../var/tmp/customCliApp-root
```

# RPM package has been built

```
SPEC file: /NX-SDK/rpm/SPECS/customCliApp.spec
RPM file : /NX-SDK/rpm/RPMS/customCliApp-1.0-7.0.3.I6.1.x86 64.rpm
```

#### Manually-generate RPM Package

Custom RPM packages for your applications are required to run on VSH and allow you to specify whether a given application persists on switch reloads or system switchovers. Use the following steps to create a custom specification file (\*.spec) for your application.

a) Export the Cisco SDK RPM source to \$RPM ROOT.

#### Example:

export RPM\_ROOT=\$ENXOS\_SDK\_ROOT/sysroots/x86\_64-wrlinuxsdk-linux/usr/src/rpm

b) Enter the \$RPM ROOT directory.

#### Example:

ls \$RPM ROOT (BUILD RPMS SOURCES SPECS SRPMS)

c) Create/edit your application-specific \*.spec file.

Refer to the customCliApp.spec file in the /rpm/SPECS directory for an example specification file.

Note We recommend installing application files to /isan/bin/nxsdk on the switch as per the example customCliApp.spec file.

### Example:

vi \$RPM\_ROOT/SPECS/<application>.spec

d) Build your RPM package.

Example:

rpm -ba \$RPM\_ROOT/SPECS/<application>.spec

A successful build will generate an RPM file in \$RPMS ROOT/RPMS/x86 64/

## **Installing and Running Custom Applications**

You can install applications by copying binaries to the switch, or installing unpacking the binaries from the RPM package.

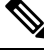

Note

Only custom applications that are installed from RPM packages can persist on switch reload or system switchovers. We recommend reserving copying binaries to the switch for simple testing purposes.

To run NX-SDK apps inside the swtich (on box), you must have the Cisco SDK build environment that is installed.

**Note** The Cisco SDK is required to start applications in VSH: VSH requires that all applications be installed through RPMs, which requires that being built in the Cisco SDK.

The Cisco SDK is not required for Python application.

The Cisco SDK is not required for C++ application, but is still recommended: Using g++ to build applications and then copying the built files to the switch may pose stability risks as g++ is not supported.

To install or run custom applications on the switch, use this procedure:

## Before you begin

The switch must have the NX-SDK enabled before running any custom application. Run **feature nxsdk** on the switch.

## Procedure

**Step 1** Install your application using either VSH or Bash.

To install your application using VSH, perform the following:

a) Add the RPM package to the installer.

## Example:

switch(config)# install add bootflash:<app-rpm-package>.rpm

b) After installation, check if the RPM is listed as inactive.

#### Example:

switch(config)# show install inactive

c) Activate the RPM package.

**Example:** 

switch(config)# install activate <app-rpm-package>

d) After activation, check if the RPM is listed as active.

#### Example:

switch(config)# show install active

To install your application using Bash, run the following commands:

switch(config)# run bash sudo su bash# yum install /bootflash/<app-rpm-package>.rpm

#### **Step 2** Start your application.

C++ applications can run from VSH or Bash.

• To run a C++ application in VSH, run the **nxsdk** command:

switch(config) # nxsdk service-name /<install directory>/<application>

- **Note** If the application is installed in /isan/bin/nxsdk, the full file path is not required. You can use the **nxsdk service-name** *app-name* form of the command.
- To run a C++ application in Bash, start Bash then start the application.

switch(config) # run bash sudo su
bash# <app-full-path> &

Python applications can run from VSH or Bash.

• To run a Python application from VSH, run the nxsdk command:

switch(config) # nxsdk service-name <app-full-path>

**Note** The Python application must be made executable to start from VSH:

- Run chmod +x app-full-path
- Add #!/isan/bin/nxpython to the first link of your Python application.
- To run a Python application from Bash,

```
switch(config)# run bash sudo su
bash# /isan/bin/nxsdk <app-full-path>
```

- **Note** By default, NX-SDK uses /isan/bin/nxsdk to run Python applications in Bash, but you can specify a different install directory if needed.
- **Step 3** Run show nxsdk internal service to verify that your application is running

#### Example:

switch(config)# show nxsdk internal service switch(config)# show nxsdk internal service NXSDK total services (Max Allowed) : 2 (32) NXSDK Default App Path : /isan/bin/nxsdk NXSDK Supported Versions : 1.0 Service-name Base App Started(PID) Version RPM Package

|        | Ca                                                                                                | /isan/bin/capp1                                                               | nxsdk_app2                                                                | VSH(25270)   | 1.0 |   |  |  |
|--------|---------------------------------------------------------------------------------------------------|-------------------------------------------------------------------------------|---------------------------------------------------------------------------|--------------|-----|---|--|--|
|        | cu                                                                                                | /isan/bin/TestApp.py                                                          | nxsdk_app3                                                                | BASH (27823) | -   | - |  |  |
| Step 4 | Ste                                                                                               | op you application.                                                           |                                                                           |              |     |   |  |  |
|        | You can stop your application in the following ways:                                              |                                                                               |                                                                           |              |     |   |  |  |
|        | • To stop all NX-SDK applications, run <b>no feature nxsdk</b> .                                  |                                                                               |                                                                           |              |     |   |  |  |
|        | • To stop a specific application in VSH, run no nxsdk service-name /install directory/application |                                                                               |                                                                           |              |     |   |  |  |
|        | • To stop a specific application in Bash, run application stop-event-loop                         |                                                                               |                                                                           |              |     |   |  |  |
| Step 5 | Uninstall your application.                                                                       |                                                                               |                                                                           |              |     |   |  |  |
|        | To uninstall the RPM from the switch using VSH, perform the following:                            |                                                                               |                                                                           |              |     |   |  |  |
|        | a)                                                                                                | a) Deactivate the active RPM package.                                         |                                                                           |              |     |   |  |  |
|        | Example:                                                                                          |                                                                               |                                                                           |              |     |   |  |  |
|        |                                                                                                   | switch# install deactiv                                                       | e <app-rpm-pack< td=""><td>age&gt;</td><td></td><td></td></app-rpm-pack<> | age>         |     |   |  |  |
|        | b)                                                                                                | Verify that the package is de                                                 | eactivated.                                                               |              |     |   |  |  |
|        |                                                                                                   | Example:                                                                      |                                                                           |              |     |   |  |  |
|        |                                                                                                   | <pre>switch# show install in</pre>                                            | active                                                                    |              |     |   |  |  |
|        | c)                                                                                                | Remove the RPM package.                                                       |                                                                           |              |     |   |  |  |
|        | Example:                                                                                          |                                                                               |                                                                           |              |     |   |  |  |
|        | <pre>switch# install remove <app-rpm-package></app-rpm-package></pre>                             |                                                                               |                                                                           |              |     |   |  |  |
|        | То                                                                                                | To uninstall the RPM from the switch using Bash, run yum remove app-full-path |                                                                           |              |     |   |  |  |